## PIN NOTIFICATION AND ID DOCUMENTATION FORM

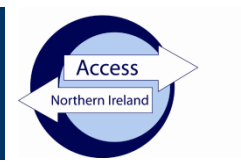

## **Applicant instructions**

- 1. Go to https://www.nidirect.gov.uk/services/apply-online-enhanced-check-through-registered-body
- Select the green button to create or log into your nidirect account and apply for an enhanced check. You may be prompted to uplift this account to a higher level – instructions will appear on screen. You must retain your login credentials for future use.
- 3. A digital identity validation will be conducted when you create or uplift the nidirect account. Your current name, DoB and current address will be verified by nidirect. You will be asked to upload the required identity documentation and provide a selfie. If there are problems creating your account, contact nidirect on 0300 200 7868 or email nida@nidirect.gov.uk.
- 4. Once you have successfully created/logged in, you will be taken to the on-line AccessNI application.
- 5. Enter the PIN number below at Step 1:

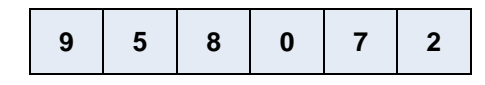

- 6. Complete the remainder of the application.
- 7. Upload the required identity documents to the AccessNI application form. You are required to upload **two** identity documents (see list of acceptable documents below) to the AccessNI application form. Where possible, the following documents should be uploaded:
  - Your birth certificate issued at time of birth or another suitable document that confirms your name(s) at birth and date of birth.
  - A document that contains your current name and photograph.
- 8. Complete the remaining fields on the application.
- 9. At STEP 12 you must confirm and date the declaration.
- 10. When you click on **confirm and proceed** the application will be automatically forwarded to the Church for approval.

## ACCESSNI LIST OF ACCEPTABLE IDENTITY DOCUMENTS

| Original Birth certificate (issued within 12 months of birth) | UK. Isle of Man and Channel Islands -                    |
|---------------------------------------------------------------|----------------------------------------------------------|
|                                                               | including those issued by UK authorities                 |
|                                                               | overseas, eg Embassies, High Commissions                 |
|                                                               | and HM Forces                                            |
| Certified copy of birth certificate (issued more than 12      | UK, Isle of Man, Channel Islands or Ireland              |
| months after time of birth)                                   |                                                          |
| Long form Irish birth certificate (issued at time of          | Ireland                                                  |
| registration of birth)                                        |                                                          |
| Adoption Certificate                                          | UK, Channel Islands or Ireland                           |
| Passport                                                      | Any current and valid passport                           |
| Irish Passport Card                                           | Cannot be used with an Irish passport,                   |
|                                                               | Current and Valid                                        |
| Current driving licence photocard                             | Full or provision - UK, Isle of Man, Channel             |
|                                                               | Islands or Ireland                                       |
| Current driving licence photocard (full or provisional)       | All countries outside the UK (excluding Isle of          |
|                                                               | Man and Channel Islands)                                 |
| Current driving licence (full or provisional) - paper version | UK, Isle of Man, Channel Islands and Ireland             |
| (if issued before March 2000)                                 |                                                          |
| eVisa – via weblink and share code                            | Current and valid                                        |
| Immigration document, visa or work permit                     | Issued by a country outside the UK. Valid                |
|                                                               | only for roles whereby the applicant is living           |
|                                                               | and working outside of the UK. Visa/permit               |
|                                                               | must relate to the country in which the role is          |
|                                                               | based, Current and Valid                                 |
| Electoral ID card                                             | Northern Ireland only                                    |
| Marriage / Civil Partnership certificate                      | UK, Channel Islands or Ireland                           |
| HM Forces ID card                                             | UK                                                       |
| Firearms licence                                              | UK, Channel Islands and Isle of Man, Current             |
| Madagara Olahamant                                            | and valid                                                |
| Mortgage Statement                                            | UK or Ireland, dated within 12 months                    |
| Financial statement, for example ISA, pension or              | UK or Ireland, dated within 12 months                    |
| P45 or D60 statement                                          | LIK or Chappel Jalanda, dated within 12                  |
| P45 of P60 statement                                          | on or channel Islands, dated within 12                   |
| Land and Property Services rates demand                       | Northern Ireland only dated within 12                    |
| Land and Troperty Cervices rates demand                       | months                                                   |
| Council tax statement                                         | UK or Channel Islands dated within 12                    |
|                                                               | months                                                   |
| Credit card statement                                         | UK or Ireland, dated within 3 months                     |
| Bank or Building Society statement                            | UK. Channel Islands or Ireland, dated within             |
|                                                               | 3 months                                                 |
| Utility bill (not mobile phone)                               | UK or Ireland, dated within 3 months                     |
| Benefit statement, for example Child Benefit, Pension etc     | UK, dated within 3 months                                |
| Official Government/Council Document                          | Central or local government, government                  |
|                                                               | agency, or local council document giving                 |
|                                                               | entitlement, for example from the Department             |
|                                                               | for Work and Pensions, the Employment                    |
|                                                               | Service, HMRC, UK and Channel Islands,                   |
|                                                               | dated within 3 months                                    |
| EEA National ID card                                          | Current and Valid                                        |
| SmartPass issued by Translink                                 | Northern Ireland                                         |
| yLink card issued by Translink                                | Northern Ireland                                         |
| Cards carrying the PASS accreditation logo                    | UK, Isle of Man and Channel Islands, Current             |
|                                                               | and Valid                                                |
| Letter from head teacher or further education college         | UK - for 16 to 19 year olds in full time                 |
| principal                                                     | education - only used in exceptional                     |
|                                                               | circumstances it other documents cannot be               |
| Latter of apopornin from future appleument provider or        | Provided                                                 |
| Letter of sponsorship from future employment provider or      | regiding outside LW and Include the                      |
| voluntary organisation                                        | application                                              |
| Exceptional circumstances Decument careed with                | application<br>Cannot be used unless advised by AssessMi |
| AccessNI                                                      | Calmot be used unless advised by AccessIN                |